### Регистрация исполнителя

| Заходим на с         | сайт service    | ehaus.ru            |                    |   |          |                  |
|----------------------|-----------------|---------------------|--------------------|---|----------|------------------|
| Servic               | ceHause         | Поиск заданий       | Заказчики          |   | Москва 🗸 | Вход/Регистрация |
| Найдите себе зад     | дание и выполни | ите его             |                    |   |          |                  |
| Найти 🔶              |                 |                     |                    |   |          |                  |
|                      |                 |                     |                    |   |          |                  |
| Выберите подход      | цящую для вас к | атегорию задан      | ий,                |   |          |                  |
|                      |                 |                     |                    |   |          |                  |
| Нажимаем «I          | Вход/Регис      | трация»             |                    |   |          |                  |
| Войти                |                 |                     |                    |   |          |                  |
|                      | Пла компоний    |                     |                    |   |          |                  |
| для самозанятых      | для компании    |                     |                    |   |          |                  |
|                      |                 |                     |                    |   |          |                  |
| Логин, почта или ИНН | Ваш логин       |                     |                    |   |          |                  |
| Пароль               | Пароль          |                     | <i>f</i> ø         |   |          |                  |
|                      |                 |                     |                    |   |          |                  |
|                      | Запомнить       | меня зарегистрирова | вся заовли нароль: | r |          |                  |
|                      |                 |                     |                    |   |          |                  |
|                      |                 | Вход                |                    |   |          |                  |

Далее «Зарегистрироваться» и заполняем данные («\*» - помечены обязательные поля)

#### Регистрация самозанятого

#### Регистрация самозанятого

| 1мя *              | Имя                                              |
|--------------------|--------------------------------------------------|
|                    |                                                  |
| Фамилия *          | Фамилия                                          |
|                    |                                                  |
| Отчество           | Отчество                                         |
|                    |                                                  |
| елефон *           | Талафан                                          |
|                    | телефон                                          |
|                    |                                                  |
| 1HH *              | Ваш ИНН                                          |
|                    |                                                  |
| Тароль *           | Введите пароль                                   |
|                    | Необходимо придунать пароль                      |
|                    |                                                  |
| lовторите пароль * | Повторите пароль                                 |
|                    |                                                  |
| Тогин              | Ваш логин                                        |
|                    |                                                  |
| Точта              | Ваша почта                                       |
|                    | Рекомендуем указать, чтобы восстановить пароль в |
|                    | случае утери                                     |
|                    |                                                  |
|                    |                                                  |
|                    | Далее →                                          |
|                    |                                                  |
|                    |                                                  |

| Имя * Руста<br>Фанилия * Галки<br>Отчество Мака<br>Телефон * +7(9<br>ИНН * 9491<br>Пароль * •••••                | ым<br>ин<br>рович<br>99)-999-99-05<br>36292734           |
|----------------------------------------------------------------------------------------------------|----------------------------------------------------------|
| Фанилия • Галки<br>Отчество Мака<br>Телефон • +7(9<br>ИНН • 9491<br>Пароль • • • • • • • • • • • • • • • • • • • | ин<br>рович<br>99)-999-99-05<br>36292734                 |
| Отчество Мака<br>Телефон • +7(9<br>ИНН • 9491<br>Пароль • • • • • • • • • • • • • • • • • • •                    | рович<br>99)-999-99-05<br>36292734                       |
| Телефон * +7(9<br>ИНН * 9491<br>Пароль * •••••<br>Повторите пароль * •••••                                       | 99)-999-99-05<br>36292734                                |
| ИНН • 9491<br>Пароль • • • • • • • • • • • • • • • • • • •                                                       | 36292734                                                 |
| Пароль * ••••••                                                                                                  |                                                          |
| Повторите пароль *                                                                                               |                                                          |
|                                                                                                    |                                                          |
| Логин Rusta                                                                                                    | am                                                       |
| Почта Rusta<br>Рекомен                                                                                           | am@mail.ru<br>чдуем указать, чтобы восстановить пароль в |

Переходим на страницу ожидания прав от ФНС

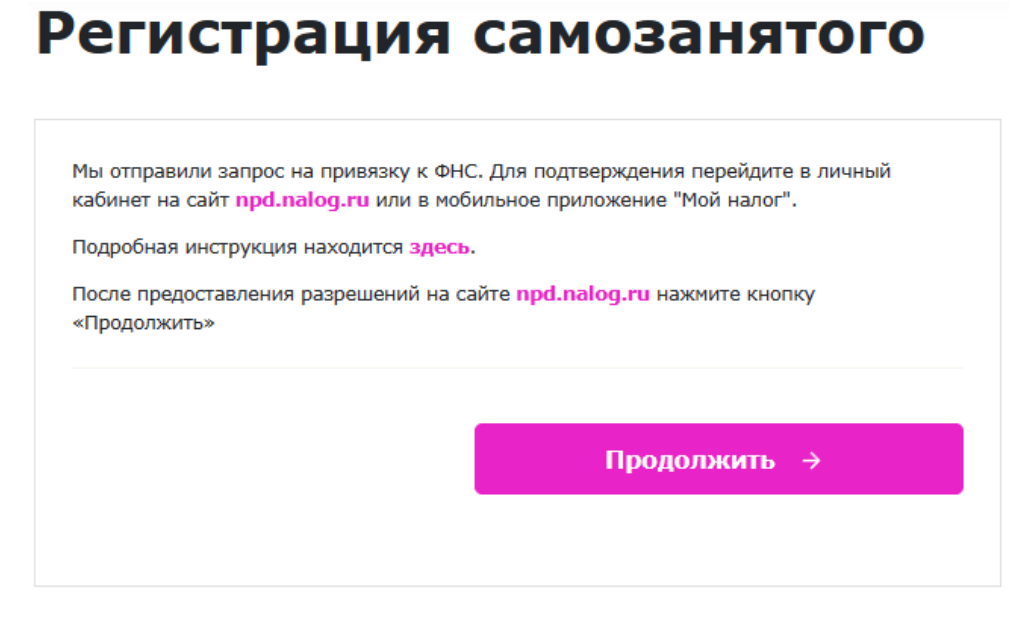

На данном этапе необходимо предоставить права в личном кабинете налоговой (https://lp6oiicajg2w-testing.servicehaus.ru/how-to-confirm)

В случае успешной привязки будет доступен для заполнения следующий экран Регистрация самозанятого

| 1мя             | Рустам                |
|-----------------|-----------------------|
| Фамилия         | Галкин                |
| Этчество        | Макарович             |
|                 |                       |
| День рождения   | Выберите 📋            |
| Тол             | Выберите 🗸            |
| -ород           | Выбрать               |
| 1емного о себе  |                       |
|                 |                       |
| Заша фотография | + Добавить фотографию |

## Заполняем информацию о документах Регистрация самозанятого

|                                    |                                                                     | Дополнительная инфо                                                       | ормация                         |   |
|------------------------------------|---------------------------------------------------------------------|---------------------------------------------------------------------------|---------------------------------|---|
| Основная информация                | я                                                                   | Гражданство                                                               | Россия                          | ~ |
| Телефон                            | +7 (999) 999-99-05                                                  | снилс                                                                     |                                 |   |
| инн                                | 949136292734                                                        |                                                                           |                                 |   |
| Почта                              | Rustam@mail.ru Подтвердить                                          | Паспорт                                                                   | Серия Номер                     |   |
|                                    | Рекомендуем указать, чтобы<br>восстановить пароль в случае<br>утери | Дата выдачи паспорта                                                      |                                 |   |
| Ссылка для подтверж                | дения почты отправлена на яцик Rustam@mail.ru                       | Место рождения                                                            | Введите адрес                   |   |
| Код прог<br>подтверждения<br>почты | верьте ящик Rustam@mail.ru                                          | Адрес регистрации                                                         | Введите адрес                   |   |
| Дополнительная инфо                | ормация                                                             | Подтверждение паспо                                                       | ортных данных (данных ID-карты) |   |
| "ражданство                        | Россия                                                              | Фотография разворота<br>паспорта с фото и подписью<br>(фотография лицевой | + Добавить фотографию           |   |
| снилс                              | XXX-XXX XX                                                          | стороны ID-карты)<br>Фотография страницы                                  | + Добавить фотографию           |   |
| Таспорт                            |                                                                     | паспорта с пропиской<br>(фотография оборотной<br>стороны ID-карты)        |                                 |   |
| _                                  | Серия Номер                                                         | Фотография временной<br>регистрации                                       | + Добавить фотографию           |   |
| цата выдачи паспорта               |                                                                     |                                                                           |                                 |   |
| Место рождения                     | Введите адрес                                                       |                                                                           | Далее →                         |   |
| Адрес регистрации                  | Введите адрес                                                       |                                                                           |                                 |   |

# Указываем реквизиты для перечисления **Регистрация самозанятого**

| БИК                    | Выбрать 🗸                      |
|------------------------|--------------------------------|
| Наименование банка     |                                |
| Корреспондентский счет |                                |
| Номер счета            |                                |
|                        |                                |
|                        | Завершить регистрацию <i>→</i> |
|                        |                                |

Все. Регистрация завершена.

Об успешном ее прохождении вы можете понять, по наличию у вас «Кошелька», который находится в соответствующем разделе личного кабинета.

| ServiceHause Поиск заданий Заказчики Моя работа                                       | Москва \vee 🥵 Рустам Галкин 🗸                                      |
|---------------------------------------------------------------------------------------|--------------------------------------------------------------------|
| Галкин Рустам Макарович                                                               |                                                                    |
| Мой кошелек<br>Данные актуальны на: 2024-03-06 13:27:04 . Обновляется раз в 15 минут. | Мой профиль<br>Данные профиля<br>Личные данные                     |
| Зарезервированный налог 0.00 руб.                                                     | Мой кошелек<br>Мои реквизиты<br>Договоры и чеки                    |
| Выписка Заказать выписку                                                              | Предоставленные согласия<br>Мои настройки<br>Смена пароля<br>Выйти |
| Налоговые начисления                                                                  |                                                                    |
| Задолженность 0.00 руб.<br>Бонусный счет 0.00 руб.                                    |                                                                    |
| Начисленные налоги будут автоматически оплачены из раздела «Зарезервированный налог»  |                                                                    |